## **Import Flat Rate Pricebook**

## **Pre-Conditions:**

- Use the **Pricebook** template with the columns in the table below. We need the **Pricebook ID**, **Parent ID**, **Name**, and **Item Type** of the Price books to be imported successfully.
- The file should not have duplicate records. If it does, please note that they will be imported separately.
- Check for bad data in the file. We cannot check all the bad data in the file especially when it has over a thousand records. Let the customer know about the discrepancies found and have them confirm if they want to have it imported as-is. Else they fix the data in the file.
- Make sure to delete the column names before you import them into Industrack. Otherwise, it will cause issues during the import.

## FLAT RATE PRICEBOOK IMPORT TEMPLATE

Note that columns with (asterisk) \* are required.

| Pricebook ID* | Parent ID* | Name*                     | Image URL                 | Item Type* | SKU     | Sales Description                 | Sales Price | Cost | Quantity |
|---------------|------------|---------------------------|---------------------------|------------|---------|-----------------------------------|-------------|------|----------|
| 195409        | 0          | Heating                   | https://s3.us-east-2.amaz | Category   | 1       | Heating                           | 0           | 0    | 0        |
| 764217        | 195409     | FORCED AIR HEATING        | https://s3.us-east-2.amaz | Category   | 2       | FORCED AIR HEATING                | 0           | 0    | 0        |
| 764218        | 764217     | DUCTWORK21                | https://s3.us-east-2.amaz | Category   | 3       | DUCTWORK21                        | 0           | 0    | 0        |
| 1             | 764218     | 12" - 20" starting collar |                           | Assembly   | T600385 | The duct system is how the condit | 217         | 217  | 1        |
| 2             | 764218     | 4" - 8" 30 Gauge 90       |                           | Assembly   | T600386 | The duct system is how the condit | 206         | 206  | 1        |
| 3             | 764218     | 9" - 12" 30 Gauge 90      |                           | Assembly   | T600387 | The duct system is how the condit | 223         | 223  | 1        |
| 4             | 764218     | 14" - 16" 30 Gauge 90     |                           | Assembly   | T600388 | The duct system is how the condit | 256         | 256  | 1        |
| 5             | 764218     | 18" - 20" 30 Gauge 90     |                           | Assembly   | T600389 | The duct system is how the condit | 289         | 289  | 1        |

## How to Import Flat Rate Pricebooks

1. Go to Settings > Integrations > Import List > ACTIONS > Import Pricebook.

| IndusTrack MAP | CUSTOME | R ESTIMATES  | SCHEDULE INVOI | CES TIMESHEET | SNOWTRACK    | MESSAGES | REPORTS |          | 20 ¢ ©<br>7 |
|----------------|---------|--------------|----------------|---------------|--------------|----------|---------|----------|-------------|
| La Inventory   | 4       |              |                |               |              |          |         |          | ACTIONS -   |
| PriceBooks     | ¢       | Created Da   | te             |               | IMPORT TYP   | PE       |         | STATUS   |             |
| Scheduling     | <       | Jan 31, 2022 | 2, 9:51:18 AM  |               | Service Loca | ation    |         | Complete | 1           |
| O Timesheet    | ٢       | Jan 31, 2022 | 2, 9:48:25 AM  |               | Address Boo  | ok       |         | Complete | 1           |
| 🖪 Client       | <       | Jan 7, 2022, | 8:56:50 AM     |               | Pricebook    |          |         | Complete | 1           |
| € Integrations | ~ <     | Jan 7, 2022, | 8:47:30 AM     |               | Pricebook    |          |         | Complete | 1           |
| QuickBooks     |         | Jan 6, 2022, | 6:00:49 PM     |               | Pricebook    |          |         | Canceled | I           |
| Ring Central   |         | Jan 6, 2022, | 5:55:50 PM     |               | Pricebook    |          |         | Complete | I           |
| 🛎 Email        |         | Jan 6, 2022, | 5:53:19 PM     |               | Pricebook    |          |         | Complete | I           |
| Import list    |         | Jan 6, 2022, | 5:52:22 PM     |               | Pricebook    |          |         | Complete | 1           |

2. On the Import List Page click on Actions, and on the drop-down select Import Pricebook

Knowledgebase

| IndusTrack MAP            | CUSTOM | ER ESTIMATES      | SCHEDULE INVOI | CES TIMESHEET SNOWTRACK P.O. REPORTS |          | 🦉 🖵 😧 I                         |
|---------------------------|--------|-------------------|----------------|--------------------------------------|----------|---------------------------------|
| Pricebooks                | `      |                   |                |                                      |          |                                 |
| 🗇 Scheduling              | <      |                   |                |                                      |          | ACTIONS -                       |
| C Timesheet               | ,      | Created Date      |                | IMPORT TYPE                          | STATUS   | + Import Address Books          |
| • milesileet              |        | Jul 11, 2022, 9:0 | 02:30 AM       | Pricebook                            | Complete | + Import Service Locations      |
| E Client                  | <      | Jul 11, 2022, 8:  | 25:28 AM       | Pricebook                            | Canceled | + Import Jobs                   |
| $\mathcal C$ integrations | *      | Jan 31, 2022, 11  | 1:35:11 AM     | Service Location                     | Complete | + Import Job Tasks              |
| QuickBooks                |        | Jan 31, 2022, 9:  | :51:18 AM      | Service Location                     | Complete | + Import Invoices               |
| 🖬 Stripe                  |        | Jan 31, 2022, 9:  | :48:25 AM      | Address Book                         | Complete | + Import AddressBook Equipments |
| 🧈 Ring Central            |        |                   |                |                                      |          | + Import Services               |
|                           |        | Jan 7, 2022, 8:5  | i6:50 AM       | Pricebook                            | Complete | + Import Non-inventory Part     |
| 🗃 Email                   |        | Jan 7, 2022, 8:4  | 17:30 AM       | Pricebook                            | Complete | + Import Inventory Part         |
| Import list               |        | Jan 6, 2022, 6:0  | 0:49 PM        | Pricebook                            | Canceled | + Import Equipment              |
| Form settings             | <      | Jan 6, 2022, 5:5  | 5:50 PM        | Pricebook                            | Complete | + Import Pricebook              |
| Templates                 | <      | lan 6. 2022. 5:5  | i3:19 PM       | Pricebook                            | Complete | + Import AddressBook Notes      |

3. An **Import Pricebook** window will pop up. Select your Timezone, Click Upload and select the correct Pricebook Excel file to be imported.

| Import PriceBook        |            | X           |
|-------------------------|------------|-------------|
| Timezone *              | Timezone * |             |
| Select a File to upload |            | 1 UPLOAD    |
|                         |            | CANCEL SAVE |

4. Map the corresponding column names in the file then click Save.

| Select a File to upload |        |                        | 1 UPLOAD                                                                                           |
|-------------------------|--------|------------------------|----------------------------------------------------------------------------------------------------|
| PriceBook Item/C        |        | Name 👻                 | Image Url 👻                                                                                        |
| 95409                   | 0      | Heating                | https://s3.us-east-2.amazonaws.com/profitrhino/logo/Heating.jpg                                    |
| 54217                   | 195409 | FORCED AIR HEATING     | https://s3.us-east-2.amazonaws.com/profitrhino/nullcategoryimages/CA-004.jpg                       |
| 54218                   | 764217 | DUCTWORK21             | https://s3.us-east-<br>2.amazonaws.com/profitrhino/subcatimages/crop_hftcxjjvwgaC20228IS600415.jpg |
|                         | 704216 | 12 - 20 starting conar |                                                                                                    |
|                         |        |                        |                                                                                                    |

5. After the file has been uploaded, the status should be **COMPLETE**. To verify if the upload is successful, **click on the 3 dots beside status and click details.** 

Note that if the Data has thousands of records, it may take a while for the status to change into COMPLETE.

|                           |                  |          | ACTIONS - |
|---------------------------|------------------|----------|-----------|
| Created Date              | IMPORT TYPE      | STATUS   |           |
| Jul 11, 2022, 9:02:30 AM  | Pricebook        | Complete | 1         |
| Jul 11, 2022, 8:25:28 AM  | Pricebook        | Canceled | Detail 🔶  |
| Jan 31, 2022, 11:35:11 AM | Service Location | Complete | Cancel    |

6. If all Rows were successfully imported, do a spot check in the Settings> Pricebooks> Categories, Flat rate Pricebook, and verify the information imported is ACCURATE.

7. If unsuccessful, rows with the error will not be uploaded and the number of successful rows will not be the same as the total number of rows in the file. This is what happens if you import files with Bad Data.

| All Rows           | Number Of Successful                                                                                                    | Number Of Errors                   |                 |
|--------------------|----------------------------------------------------------------------------------------------------|------------------------------------|-----------------|
| 350                | 0                                                                                                    | 0                                  |                 |
| Lines with errors: |                                                                                                    |                                    |                 |
|                    |                                                                                                    |                                    | 🔀 EXPORT TO EXC |
| Line Number        | Content                                                                                                    | Error                              | т               |
| 90                 | ["1416", "809253", "Condenser Fan Rain<br>Protector", "", "Assembly", "T610046", "To protect a new fan motor from the<br>elements a rain protector is recommended. The protector keeps rain and<br>snow from getting into the inner working of the motor, extending the life<br>of the motor. Should be quoted on all outdoor motors exposed to the<br>weather", "191", "191", "1"] | Nullable object must have a value. |                 |
|                    |                                                                                                    |                                    |                 |

8. You will be able to see the line number in your file where the error is located and the line's content. The detail of the error is also explained in the error tab.

9. You can export the error detail to Excel and determine what is causing the error.

10. After the error is determined, edit your **Pricebook** File remove bad data then reimport back again.